L'objectif est de récupérer les fonds cartograhiques pour les importer sur Géoportail, y dessiner vos éléments de biodiversité, ajouter des fonds...

## Aller sur TELEPAC

https://www2.telepac.agriculture.gouv.fr/

Saisir les num d'utilisateur et mot de passe

| Assistance au 0 800 221                                                                                                    | 371 (appel gratuit) du lundi au vendredi (sauf jours fériés) de 8h à 17h (heures de métropole).                                                                                                    |
|----------------------------------------------------------------------------------------------------|----------------------------------------------------------------------------------------------------|
| RECEIRCE LEARNER<br>MINISTÈRE<br>DE LARRELLEURE<br>TETE                                                                                                    | Bienvenue sur le site                                                                                                    |
| MENTIONS CONSEILS QUESTION                                                                                                    | IS / CONDITIONNALITÉ FORMULAIRES FORMULAIRES FORMULAIRES                                                                                                    |
| I FGALES REPONS                                                                                                    | ES ET NOTICES 2017 ET NOTICES 2018 ET NOTICES 2019                                                                                                    |
| Utilisateur :<br>(numéro pacage pour les agriculteurs)<br>Mot de passe :<br>Connexion                                                                                                    | <ul> <li>TELEDECLARATION DU DOSSIER PAC 2019</li> <li>La télédéclaration du dossier PAC 2019 est fermée. Vous pouvez toujours consulter votre télédéclaration déposée sur telepac.</li> </ul>                                                                           |
| Créer un compte ou mot de passe perdu                                                                                                    | TELEDECLARATION DES DEMANDES D'AIDES ANIMALES 2019                                                                                                    |
| Important - Modalités d'accès                                                                                                    | <ul> <li>Les télédéclarations des demandes d'aides bovines et des demandes<br/>d'aides ovines et caprines 2019 sont fermées. Vous pouvez toujours<br/>consulter vos télédéclarations déposées sur telepac.</li> </ul>                                                   |
| Si vous avez déjà un compte, identifiez-vous avec<br>votre numéro Pacage et votre mot de passe dans<br>l'écran ci-dessus.                                                                                                    | Mise à jour des données de votre exploitation                                                                                                    |
| Si vous n'avez pas encore utilisé votre compte<br>depuis qu'un nouveau code telepac vous a été<br>attribué, vous aurez besoin de ce nouveau code<br>telepac. Celui-ci vous a été communiqué soit, lors<br>du renouvellement général des codes telepac,<br>dans un courrier spécifique relatif à la nouvelle<br>campagne, soit dans un courrier généré à l'issue | <ul> <li>Si nécessaire, mettez à jour vos données d'exploitation (identification,<br/>contacts, adresses, associés, coordonnées bancaires) à partir des<br/>rubriques "Données de l'exploitation" et "Références bancaires"<br/>accessibles après connexion.</li> </ul> |

## Accéder au dossier PAC

| Assistance au 0 800 2                                                           | 221 371 (appel gratuit) du lundi au vendredi (sauf jours fériés) de 8h à 17h (heures de métropole). Déconnexion<br>Bienvenue sur le site                                                                                                    |  |  |  |  |  |
|---------------------------------------------------------------------------------|----------------------------------------------------------------------------------------------------|--|--|--|--|--|
| ET DE<br>L'ALIMENTATION                                                         | des téléservices des aides de la                                                                                                    |  |  |  |  |  |
| MENTIONS     CONSE     LÉGALES                                                  | ILS QUESTIONS / CONDITIONNALITÉ FORMULAIRES FORMULAIRES FORMULAIRES FORMULAIRES FORMULAIRES FORMULAIRES FORMULAIRES 2019                                                                                                    |  |  |  |  |  |
| N TRUME METERS                                                                  | <ul> <li>TELEDECLARATION DU DOSSIER PAC 2019</li> <li>La télédéclaration du dossier PAC 2019 est fermée. Vous pouvez maintenant consulter votre télédéclaration déposée sur telepac.</li> </ul>                                                                                                |  |  |  |  |  |
| ► Modifier votre mot de passe TELEDECLARATION DES DEMANDES D'AIDES BOVINES 2019 |                                                                                                    |  |  |  |  |  |
| Téléprocédures <ul> <li>Données de l'exploitation</li> </ul>                    | <ul> <li>Les télédéclarations des demandes d'aide aux bovins allaitants (ABA), d'aide aux bovins<br/>laitiers (ABL), d'aides aux veaux sous la mère et aux veaux bio (VSLM) pour 2019 sont<br/>fermées, vous pouvez maintenant consulter vos télédéclarations déposées sur telepac.</li> </ul> |  |  |  |  |  |
| <ul> <li>Dossier PAC 2019</li> <li>Bélégation à un organisme</li> </ul>         | Telepac sur mobile                                                                                                    |  |  |  |  |  |
| de services                                                                     | Installez l'application telepac mobile sur votre smartphone ou votre tablette Androïd.                                                                                                    |  |  |  |  |  |
| <ul> <li>&gt; ABA/ABL 2019</li> <li>&gt; Aides ovines 2019</li> </ul>           | Vous recevrez directement sur votre mobile des messages vous informant <b>en temps réel</b> du versement de vos aides PAC ou de l'arrivée d'un nouveau courrier de la DDT(M).                                                                                                    |  |  |  |  |  |
| <ul> <li>Aide caprine 2019</li> <li>Aides VSLM 2018</li> </ul>                  | Vos relevés de paiement et vos courriers seront disponibles sur le mobile et vous pourrez les consulter <b>immédiatement</b> .                                                                                                    |  |  |  |  |  |

## Accéder à l'import / export

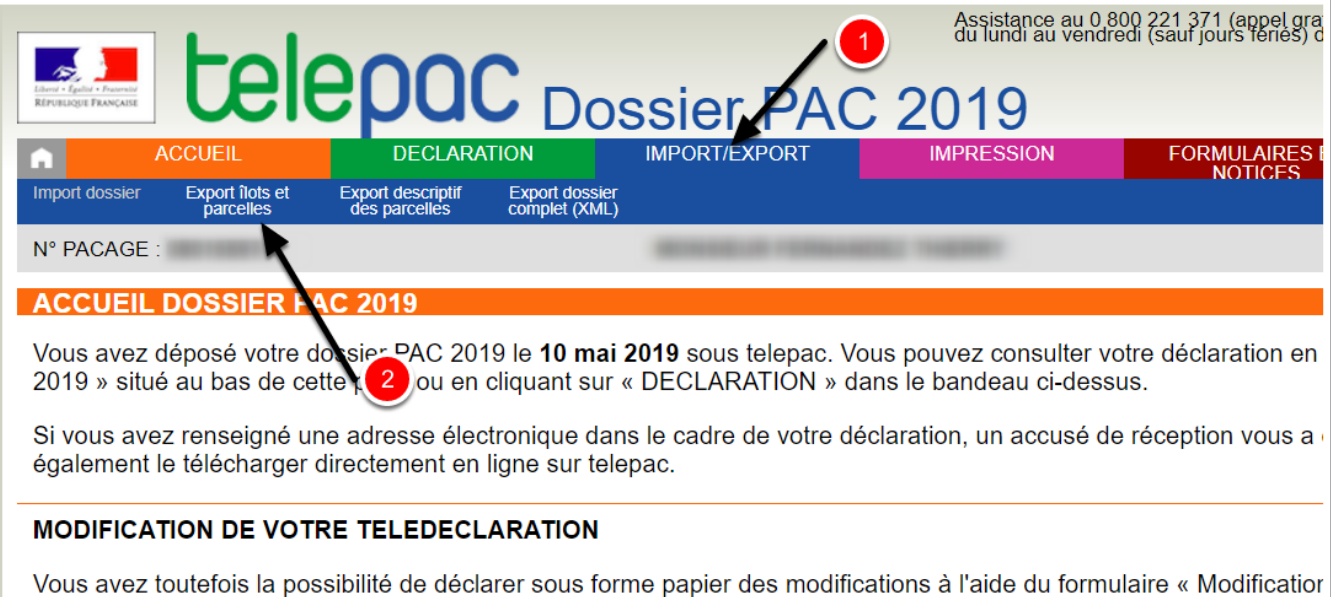

Vous avez toutefois la possibilité de déclarer sous forme papier des modifications à l'aide du formulaire « Modification directement depuis l'onglet « FORMULAIRES ET NOTICES 2019 » de telepac. Ce formulaire doit être déposé ou env département. Si les modifications apportées conduisent à améliorer votre situation au regard des aides que vous den susceptible de subir une réduction pour dépôt tardif de la modification. Cette réduction pourra aller jusqu'à 100 % si le 2019 (non prise en compte du surcroît d'aide, l'aide concernée reste calculée sur la base des éléments initialement d

Pour tout renseignement, vous pouvez contacter la DDTM de votre département.

## **Exporter les parcelles**

télécharger le fichier .zip dans un répertoire sur votre ordinateur

|                                                                      |               | Assistance au 0 8<br>du lundi au vendr | 300 221 371 (appel<br>edi (sauf jours férié |  |  |  |  |  |
|----------------------------------------------------------------------|---------------|----------------------------------------|---------------------------------------------|--|--|--|--|--|
| <b>CEIEPUC</b> Dossier PAC 2019                                      |               |                                        |                                             |  |  |  |  |  |
| ACCUEIL DECLARATION                                                  | IMPORT/EXPORT | IMPRESSION                             | FORMULAIR<br>NOTICF                         |  |  |  |  |  |
| parcelles <u>des parcelles</u> complet (XML                          |               |                                        |                                             |  |  |  |  |  |
|                                                                      |               |                                        |                                             |  |  |  |  |  |
| EXPORT FICHIER ILOTS ET PARCELLES                                    |               |                                        |                                             |  |  |  |  |  |
| Voici vos fichiers d'îlots et de parcelles :                         |               |                                        |                                             |  |  |  |  |  |
| • Ilots (campagne 2019) : ► Fichier d'îlots                          |               |                                        |                                             |  |  |  |  |  |
| <ul> <li>Parcelles (Campagne 2019) : Fichier de parcelles</li> </ul> |               |                                        |                                             |  |  |  |  |  |
| Ilots (campagne 2018) : ► Fichier d'îlots                            |               |                                        |                                             |  |  |  |  |  |
| Parcelles (Campagne 2018) :      Fichier de parcelles                |               |                                        |                                             |  |  |  |  |  |
|                                                                      |               |                                        |                                             |  |  |  |  |  |
|                                                                      |               |                                        |                                             |  |  |  |  |  |

# *Convertir le fichier shp en kml pour l'importer dans géoportail*

Le site <u>https://mygeodata.cloud/converter/shp-to-kml</u> permet de convertir le fichier (nb de conversion limité à 4 par mois)

- 1. Allez sur le site https://mygeodata.cloud/converter/shp-to-kml
- 2. Cliquez sur Browse Files to Convert
- 3. Add Files
- 4. Sélectionnez votre .ZIP issu de TELEPAC
- 5. Continue

MyGeodata Converter

Home Apps

# Convert SHP to KML Online

Enjoy fast and easy to use online converter for geospatial data!

#### Upload your SHP File and Convert

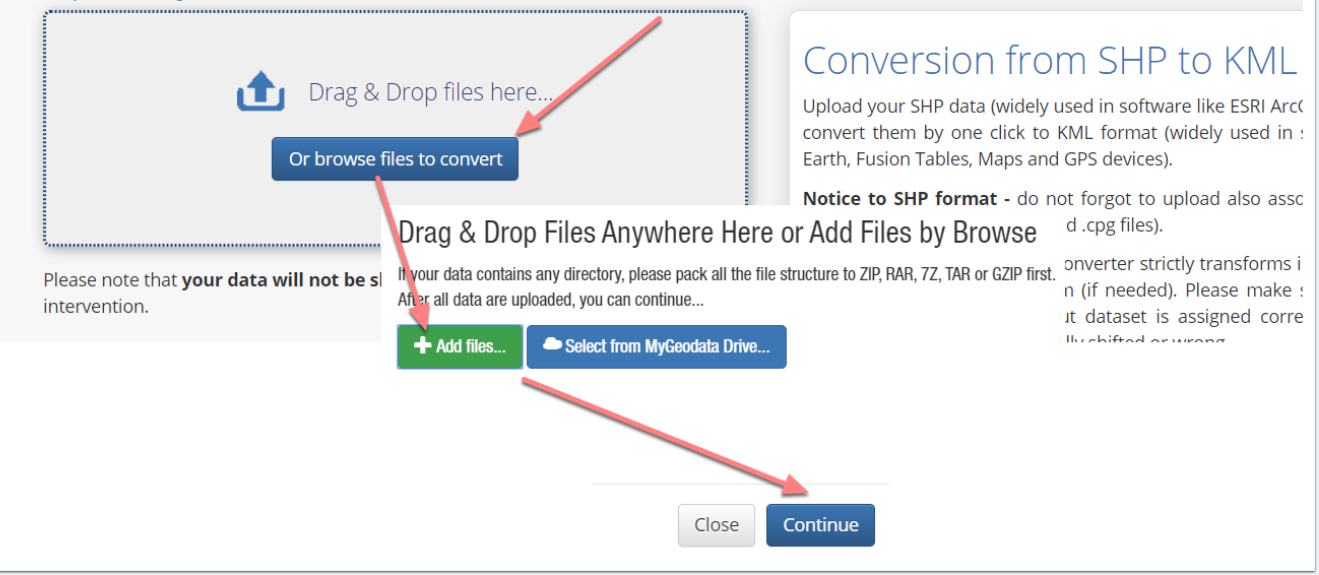

## Récupérer le fichier KML

- 1. Vérifier que l'output format est bien en KML et que la carte situe vos parcelles au bon endroit
- 2. Cliquez sur Convert Now
- 3. Cliquez sur download
- 4. Vous récupérez un fichier .ZIP à décompresser sur votre ordinateur pour accéder au fichier KML qu'il contient.

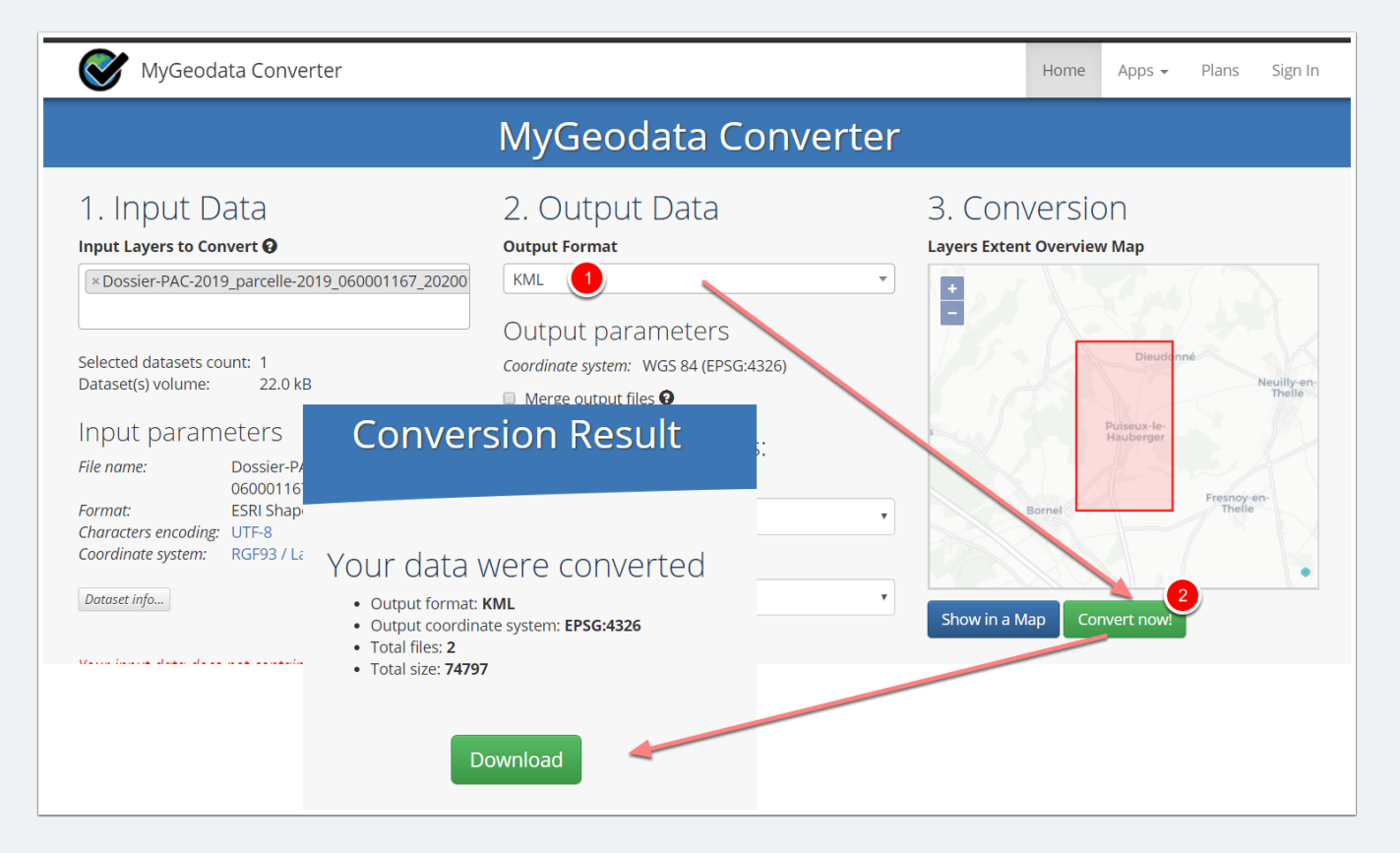

## Créer un compte sur Géoportail

- 1. Allez sur le site https://www.geoportail.gouv.fr/
- 2. Cliquez sur la petite étoile en haut à droite pour accéder à votre compte ou créer un compte
- 3. Complétez le formulaire, validez les conditions d'utilisations

|                | ortail        |                    |             |                                                    | $\star$            |
|----------------|---------------|--------------------|-------------|----------------------------------------------------|--------------------|
|                |               |                    | The         | MES CARTES                                         | ×                  |
| Créer mon      | profil        |                    | and all all | Pour accéder à vos cartes e                        | t données          |
| INFORMATIONS   | PERSONNELLES  | ۱.                 | il.gou      | Identifiant                                        |                    |
| Prénom*        |               |                    | tiona       |                                                    |                    |
| Courriel*      | 3             |                    |             | Mot de passe                                       | ОК                 |
| MOT DE PASSE   | /             |                    |             | Mot de passe oublie ?                              |                    |
| Mot de passe*  |               | 0                  | re pai      | Pas encore de com<br>Pour enregistrer vos cartes e | te ?<br>et données |
| Conjurner ie m | ot de lasse*  | Ψ                  |             | CRÉEZ UN COMP                                      | 2                  |
|                | L'INSCRIPTION | ons d'utilisation) | resse, une  |                                                    |                    |
| , deepe is     |               |                    |             |                                                    |                    |

### Valider votre compte sur votre boite mail

Aller sur la boite mail du compte renseigné pour activer votre compte. (Vérifier les pourriels ou Spam si vous n'avez rien recu)

De : pgie.geoportail.r <pgie.geoportail.r@agriculture.gouv.fr> Envoyé : mardi 4 février 2020 10:45 À : Objet : Activation de votre compte Géoportail Bonjour, Vous recevez ce message car vous venez de réaliser une demande de création de compte sur le si e geoportail.gouv.fr. Afin de finaliser votre inscription et d'activer votre compte, veuillez cliquer sur le lien suivant : cliquez ici Merci de votre confiance et à bientôt sur geoportail.gouv.fr L'équipe Géoportail Cet e-mail est généré de façon automatique. Merci de ne pas utiliser cette adresse pour nous contacter, votre message ne serait pas traité.

## Accéder à votre compte Géoportail

- 1. Cliquez sur l'étoile
- 2. Saisir les informations login / mot de passe et validez
- 3. Saisissez votre commune pour accéder aux cartes

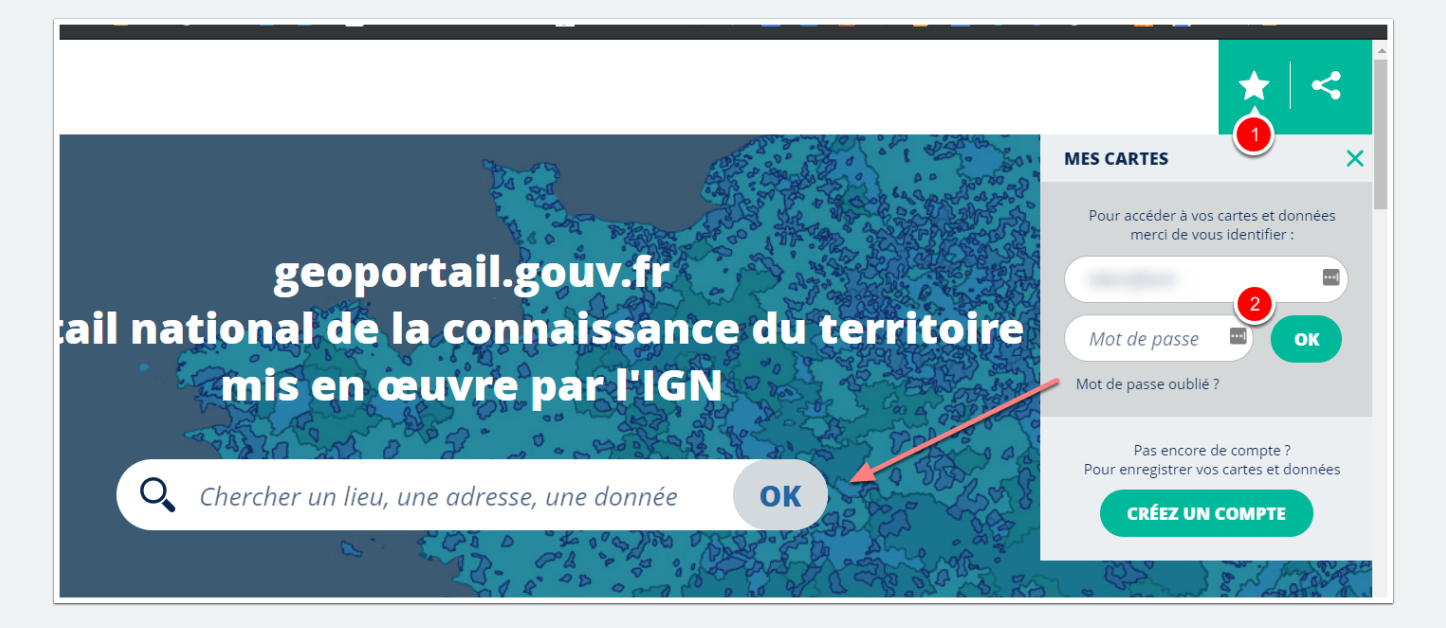

### Ajouter vos parcelles

- 1. Sléectionnez l'onglet outil
- 2. Importer des données
- 3. Format KML préalablement décompressé dans un répertoire sur votre ordinateur
- 4. Choisir un fichier, parcourez votre ordinateur pour importer vos parcelles (en KML)
- 5. Nommez l'import en MES PARCELLES
- 6. Cliquez sur importer
- 7. Vos parcelles apparaissent sur la carte

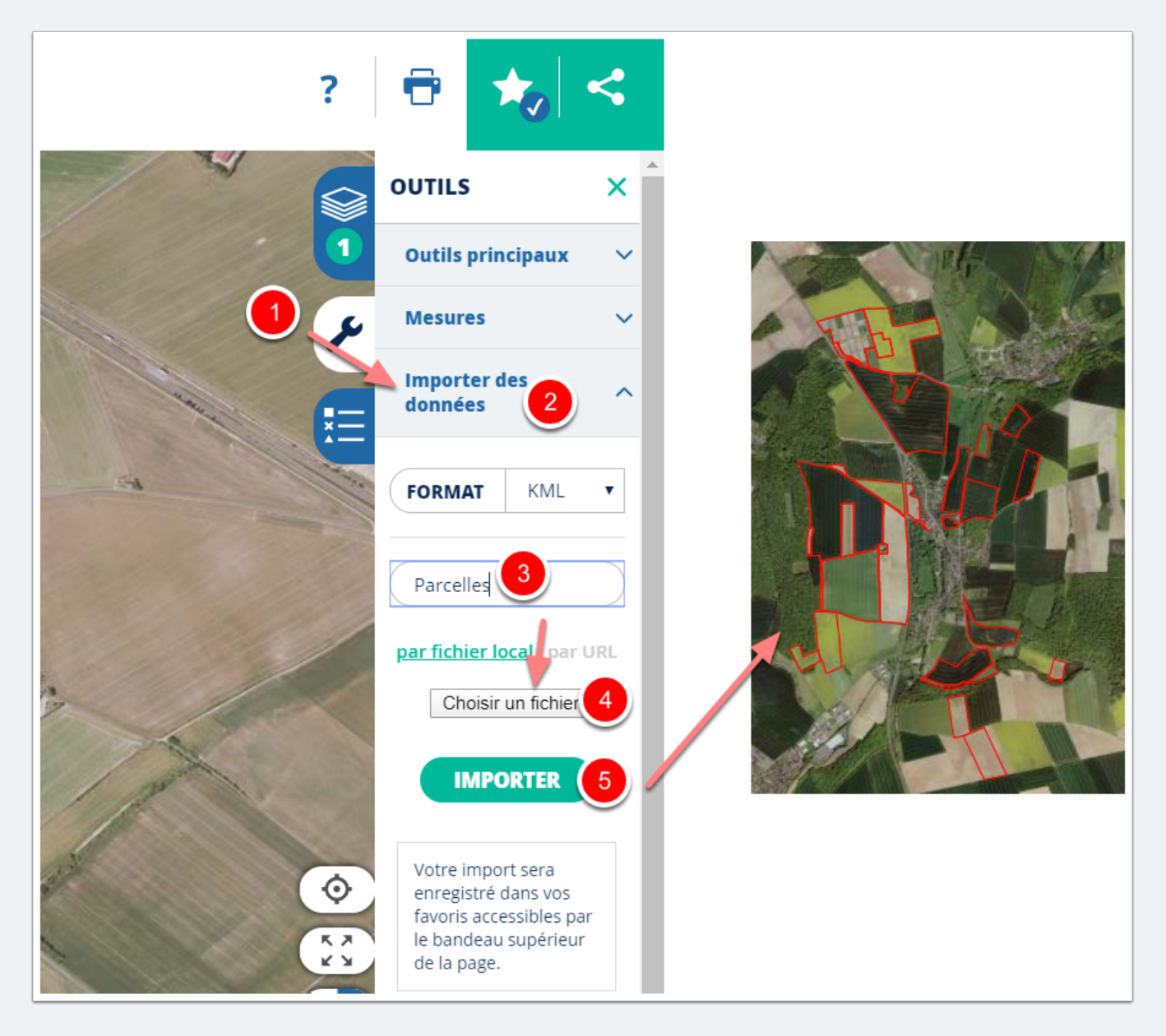

## Annoter vos parcelles avec les infrastructures agro écologiques

- 1. Cliquez sur l'onglet outil
- 2. Outils principaux
- 3. Annoter la carte

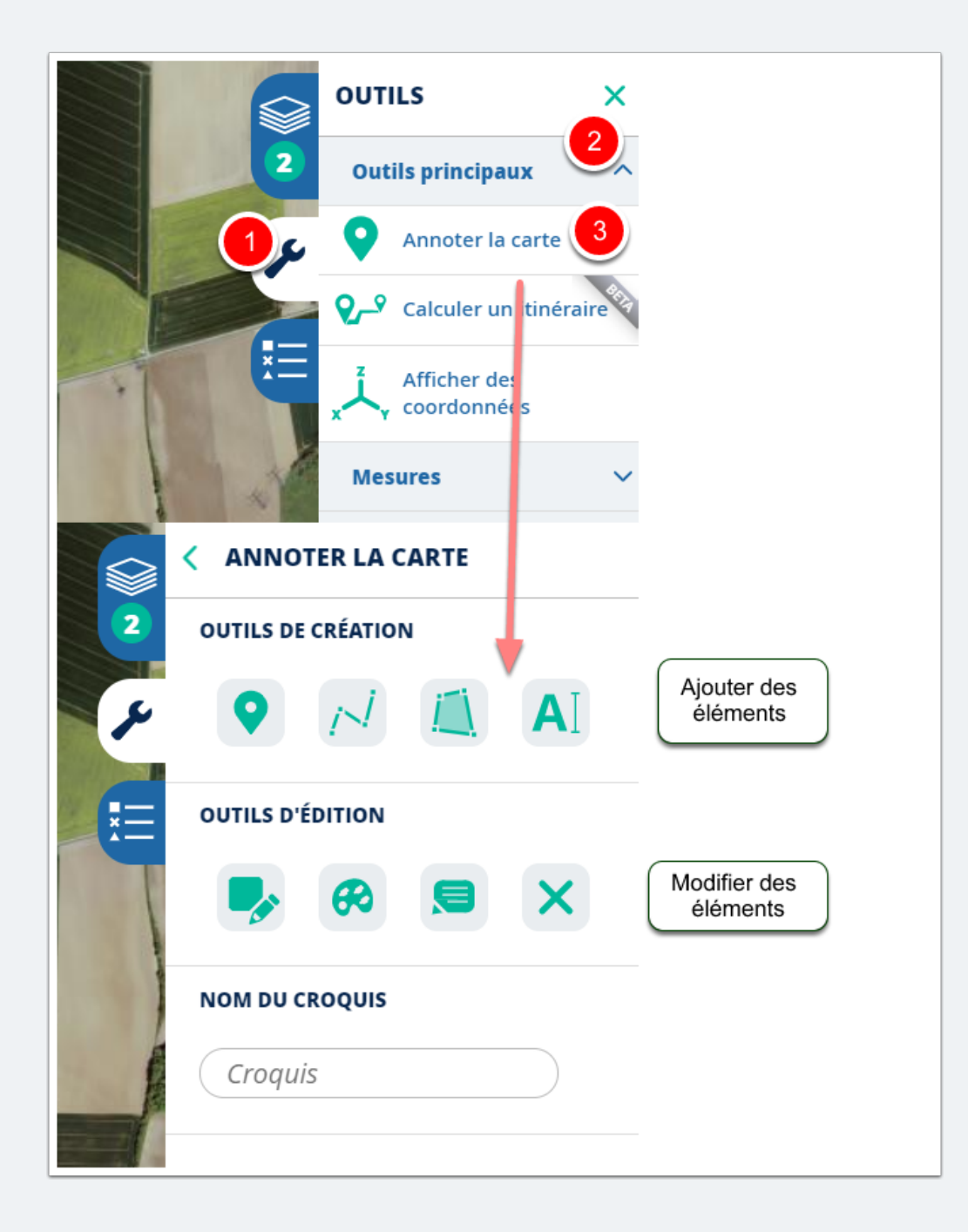

# *Ajouter un linéaire (Haie, bande enherbée, bordure de bois...)*

- 1. Sélectionnez l'outil Lignes
- 2. Cliquez pour commencer la ligne,

- 3. Cliquez pour la prolonger
- 4. DOUBLE cliquez pour l'arrêter
- 5. Utilisez l'outil palette pour en améliorer la visibilité

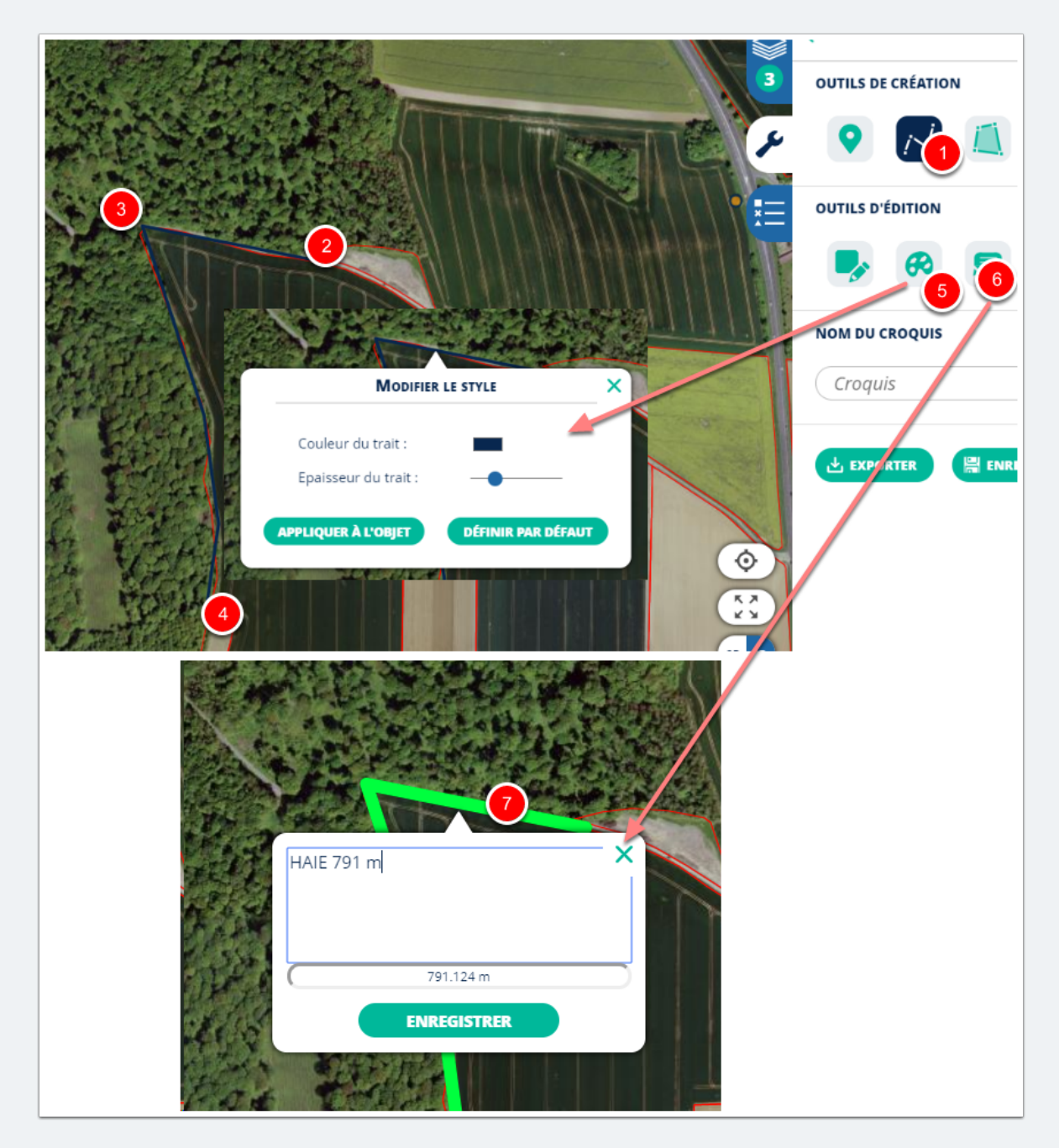

## Enregistrer votre travail

En fin de saisie

- 1. Nommez votre croquis,
- 2. Enregistrer
- 3. Votre croquis apparait en haut de la liste des couches, vous pouvez cliquer sur le crayon pour le modifier
- 4. pour enregistrer votre carte avec l'ensemble des couches, il faut cliquer sur enregistrer la carte,
- 5. La nommer et l'enregistrer.
- 6. Elle apparait alors dans vos cartes en cliquant sur l'étoile en haut à droite quand vos êtes connectés

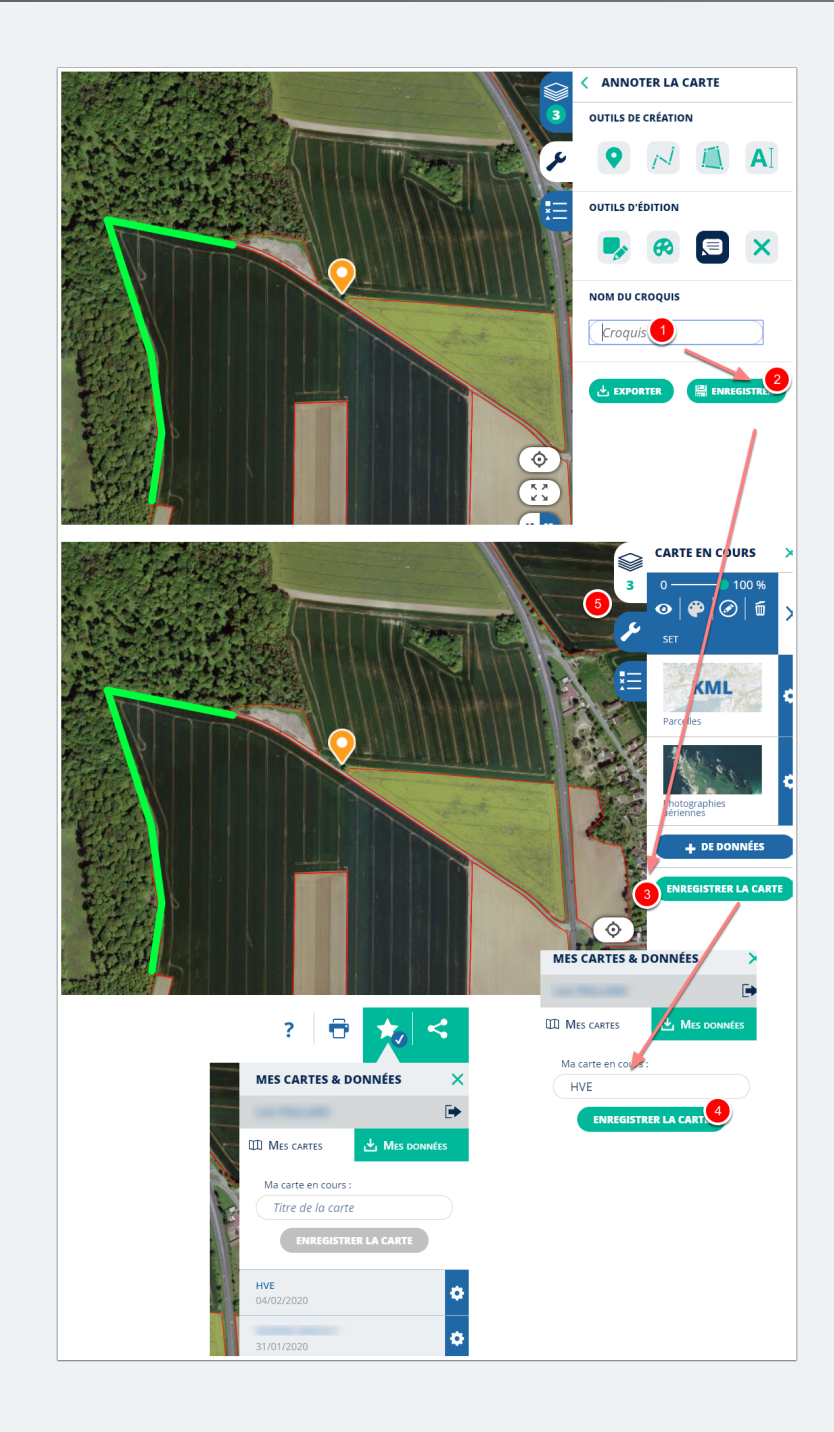